## **crimson**filer

## **Quickbooks Merge in CrimsonFiler**

If you use Quickbooks to manage the financial aspects of your campaign or PAC, it only takes a few steps to upload and merge those Excel files into CrimsonFiler. From there, you can use the information to create and file an FEC report.

## How to Use the Quickbook Merge

1. Before opening CrimsonFiler, you need to prepare two different Excel files: one listing vendor information and one for expenditures.

- Vendor File: include vendor name, organization type, street, city, state, and ZIP.
- Transaction File: include vendor link (vendor name), line number, date, amount, and description.

2. Open CrimsonFiler. From the main menu, click on Settings and then Merge Quickbook Files.

| <b>CRIMSON</b> Filer  |
|-----------------------|
| A Home                |
| I Reports             |
| 0 Settings            |
| Itemization           |
| Calculation           |
| Reindex               |
| Merge Quickbook Files |
| Committee News        |

3. Under Quickbooks Merge, select the file containing your vendor information.

| QUICKE | ICKBOOKS MERGE               |  |
|--------|------------------------------|--|
| •      | ▼ Step 1: Upload Vendor File |  |
| (      | Choose File No file chosen   |  |
|        |                              |  |

- 4. Select the correct **Worksheet** in the drop-down menu and the first few rows of data will appear.
- 5. Proceed to **Step 2** by clicking on the tab underneath the **Step 1** bar.
- 6. Then select the transaction file you want to upload and the correct spreadsheet.

| Step 1: Upload Vendor File                                                 |                                                  |        |                  |                        |       |
|----------------------------------------------------------------------------|--------------------------------------------------|--------|------------------|------------------------|-------|
| Step 2: Upload Transaction                                                 | n File                                           |        |                  |                        |       |
| Choose File No file choose File Name: sample tran<br>Worksheet: 'Transacti | sen<br>nsaction file QB_2<br>ion List by Date\$' | .xlsx  |                  |                        |       |
| Date                                                                       | Transaction<br>Type                              | Num Po | sting Name       | FEC Purpose            | Amo   |
| 1/10/2022 12:00:00 AM                                                      | Check                                            | Yes    | American Express | Merchant Merchant Fees | 23.09 |
| 2/11/2022 12:00:00 AM                                                      | Check                                            | Yes    | American Express | Merchant Merchant Fees | 11.87 |
| 3/6/2022 12:00:00 AM                                                       | Check                                            | Yes    | Jeff Wernsing    | Strategy Consulting    | 2500  |
| 1/30/2022 12:00:00 AM                                                      | Check                                            | Yes    | Jeff Wernsing    | Strategy Consulting    | 2500  |
| 1/3/2022 12:00:00 AM                                                       | Check                                            | Yes    | Jeff Wernsing    | Strategy Consulting    | 2500  |
|                                                                            |                                                  |        |                  |                        |       |

7. In **Step 3: Map Fields**, match the column in the **Vendor File** with the **Field** name. Repeat this with your **Transaction File**.

| Step 1: Upload Vendor File      |                          |            |  |
|---------------------------------|--------------------------|------------|--|
| Step 2: Upload Transaction File |                          |            |  |
| Step 3: Map Fields              |                          |            |  |
|                                 | Vendor File Columns      |            |  |
| Field                           | Column in Vendo          | File       |  |
| Vendor Link                     | Vendor                   | ~          |  |
| Org Type                        | Org Type                 | ~          |  |
| Vendor Name                     | Vendor                   | ~          |  |
| Street                          | Street                   | ~          |  |
| City                            | City                     | ~          |  |
| State                           | State                    | ~          |  |
| Zip                             | ZIP                      | ~          |  |
|                                 | Transaction File Columns |            |  |
| Field                           | Column in Transa         | ction File |  |
| Vendor Link                     |                          | ~          |  |
| Line                            |                          | ~          |  |
| Txn Date                        | Date                     | ~          |  |
| Txn Amount                      | Amount                   | ~          |  |
| Description                     | FEC Purpose              | ~          |  |

- 8. Click the Merge Now button.
- 9. Click **YES** when prompted with, "Are you sure to merge now?"

Are you sure to merge now?

| No Yes | No |
|--------|----|
|--------|----|

10. A confirmation message will appear. Select **OK**.

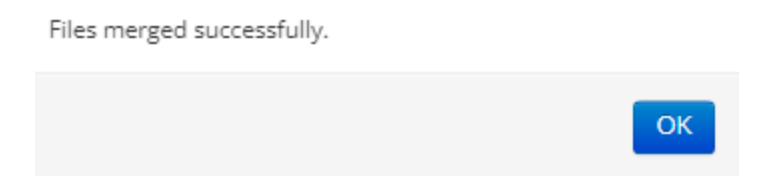

11. Once **OK** is clicked, a Microsoft Excel file with the merged data will automatically download.

12. Open this file in Excel to separate first and last names from the ORG Name field, add line numbers, and add people types to the spreadsheet.

Note: If you wish to create an FEC report in CrimsonFiler, you can either import the merged file into Crimson or directly import your vendors and transactions into the CrimsonFiler report. Follow the directions under <u>Creating an FEC Report</u> in the Helpdesk.